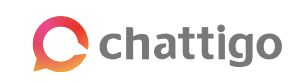

PÁGINA 1

# Descarga el nuevo reporte de gestión HSM 2.0

¡Lo que tanto esperabas, en un solo click! Analiza todos tus envíos de HSM y optimiza tu atención con el nuevo sistema de reportería.

| Chattigo                                                      | Analitica                                                                          | <u> </u>                                                                                                    |
|---------------------------------------------------------------|------------------------------------------------------------------------------------|----------------------------------------------------------------------------------------------------|
|                                                               |                                                                                    | Descargas ×                                                                                                    |
|                                                               | General Power Bi                                                                   | Excel CSV                                                                                                    |
| 2 comm                                                        |                                                                                    | B P Resumen de chats                                                                                                    |
|                                                               | Films                                                                              | Detalle de chats                                                                                                    |
| Analitica A                                                   |                                                                                    | 🗒 🍺 Rendimiento de agente                                                                                                    |
|                                                               | Campañas + Canales +                                                               | 22 par 2022 - 20 par 2022                                                                                                    |
|                                                               |                                                                                    | 🕀 🍺 Resumen de bots                                                                                                    |
|                                                               | Cantidad de chats                                                                  | Resumen de chats CRM                                                                                                    |
|                                                               | Impartante: para grandes volumenes de datos en el módulo de analítica producto del | Reporte de gestión de HSM Versión 2.0                                                                                                    |
|                                                               | modelo de procesamiento, es posible que se presenten diferencias minimas con los   |                                                                                                    |
|                                                               | reportes disponibles para descarga que tienen la data completa.                    | B 7 Reporte de liainadas                                                                                                    |
|                                                               | reportes disponibles para descarga que tienen la data compliata.                   | B Poprie de video llamadas                                                                                                    |
|                                                               | reportes disponibles para descargo que tenven la data completa.                    | <ul> <li>(ii) → Reporte de infinituais</li> <li>(iii) → Reporte de vídeo llamadas</li> <li>1. Si tienes más de 1.8MM de registros, solo podrás descarar lo resportes en formato CSV</li> </ul> |
|                                                               | reportes disponibles para descargo que tenen la data completa.                     |                                                                                                    |
|                                                               | reporte disposities para decorgo par tenen la data completa.                       |                                                                                                    |
| 11 Conteprenden ~<br>12 Contenten<br>13 Centro de ayuda       | mportes disponibles para descargo qui tennei la data completa.                     |                                                                                                    |
| Configuración 🗸                                               | reportes deponities para decorgo par tenen la data completa.                       |                                                                                                    |
| Configuración V<br>Consectos<br>Consectos<br>Centros de ayuda | exporte diponities para decorgo par teneir la data completa.                       |                                                                                                    |

Obtén información importante sobre tus envíos de HSM. Ahora, podrás identificar números inválidos, ver el estado de envío de tus mensajes, programar las descargas de tus reportes ¡y más!

#### **د\_**]: Para tener en cuenta

Este nuevo reporte de gestión de HSM reemplaza al anterior de la plataforma.

### **Descargar reportes**

- En el módulo Analítica, accede al submódulo Resumen.
- Aplica los filtros para elegir las campañas, canales y fechas que quieras ver en tu reporte.
- En la barra de la parte superior derecha, clickea el ícono ڬ para acceder al menú de Descargas.

| Descarg                   | x as $x$                                                                 |
|---------------------------|--------------------------------------------------------------------------|
| Excel CSV                 |                                                                          |
| •                         | Resumen de chats                                                         |
| •                         | Detalle de chats                                                         |
| •                         | Rendimiento de agente                                                    |
| •                         | Resumen de sesiones                                                      |
| •                         | Resumen de bots                                                          |
| •                         | Resumen de chats CRM                                                     |
| •                         | Reporte de gestión de HSM Versión 2.0                                    |
| •                         | Reporte de llamadas                                                      |
| •                         | Reporte de vídeo llamadas                                                |
| 1. Si tiene:<br>descargar | s más de 1.8MM de registros, solo podrás<br>los reportes en formato CSV. |
| 2. Las des<br>28 jul. 202 | cargas corresponden al período 22 jul.2022 -<br>2.                       |
| 3. En el "Re              | eporte de gestión HSM" el total de la columna                            |

ר↓ר

- Selecciona el reporte que quieras generar.
- Cuando tu reporte esté listo para descargar, verás la notificación 👍 .
- Haz click en el ícono de la campana para acceder al reporte generado y descargarlo.

|                                                       | 4 |
|-------------------------------------------------------|---|
| Notificaciones                                        | × |
| Limpiar Notificaciones                                |   |
| Reporte de gestión de HSM<br>Período: 2/8/22 - 9/8/22 | Ŀ |
|                                                       |   |

### Reportes disponibles Reporte de gestión de HSM Diario Semanal Este reporte s iñas seleccionadas $\langle \rangle_7$ llo Muro

### Programar descargas

- Puedes programar descargas según la frecuencia que desees desde el botón Programar Reportes del menú Descargas.
- Programa reportes diarios, semanales y **mensuales** para un mejor monitoreo de tus campañas.

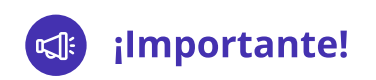

- La información de los estados "Enviado", "Entregado" y "Leído", es proporcionada por Meta.
  - La actualización de estos estados no es inmediata. Te recomendamos esperar al menos 1 hora a partir del envío de tu mensaje para ver los cambios reflejados en el reporte. Esto puede variar según la cantidad de destinatarios del mensaje.
  - Pueden existir casos de mensajes que sean respondidos y que, por cuestiones operativas, todavía no tengan información sobre las etapas de lectura o entrega.
- Los mensajes a números inválidos son informados de manera inmediata en tu reporte.
- Este nuevo sistema de reportería solo tendrá información desde el 30 de septiembre hacia adelante, por lo que todos tus reportes se verán afectados. Por ejemplo:
  - Si solicitas un reporte desde el 25 de septiembre al 5 de octubre, solo verás la información del 30 de septiembre al 5 de octubre.
- Los estados de tu mensaje pueden actualizarse hasta 30 días después de realizado el envío. Por ejemplo:
  - Descargas un reporte del envío realizado el 1 de octubre, en donde el estado de un mensaje enviado al usuario está en "entregado".
  - El usuario responde el mensaje el día 2 de octubre.
  - El día 7 de octubre, vuelves a descargar el reporte del envío realizado el 1 de octubre. El estado del mensaje ahora se verá como "leído".

### Contenido del reporte

En los reportes descargados, encontrarás lo siguiente:

| CATEGORÍA             | DESCRIPCIÓN                                                                | EJEMPLO                                                          |
|-----------------------|----------------------------------------------------------------------------|------------------------------------------------------------------|
| Nombre del agente     | Nombre de la persona que<br>envió el HSM.                                  | Diana Huapaya                                                    |
| Nombre de campaña     | Nombre que tiene la<br>campaña.                                            | Campaña chattigo                                                 |
| ID del HSM            | Identificador del HSM.                                                     | 1795801177                                                       |
| Nombre del HSM        | Nombre de la plantilla<br>(template).                                      | chattigo_bienvenida                                              |
| ID mensaje            | ldentificador del mensaje.                                                 | 1795830683                                                       |
| Contenido del mensaje | Texto (cuerpo) del mensaje.                                                | Te damos la bienvenida a<br>la demo multicanal de<br>chattigo 👋  |
| Destino               | Número al que se envió el<br>mensaje.                                      | 51977452931                                                      |
| Estados del mensaje*  | Estado general del HSM<br>enviado, el último estado<br>informado por Meta. | Entregado.                                                       |
| Comentario*           | Descripción del estado del<br>mensaje.                                     | Mensaje entregado. A la<br>espera de confirmación de<br>lectura. |
| Salida*               | Situación del mensaje en la<br>etapa de salida.                            | Exitosa                                                          |
| Envío*                | Situación del mensaje en la<br>etapa de entrega.                           | Exitoso                                                          |

| Entrega*         | Situación del mensaje en la<br>etapa de entrega.         | Exitosa   |
|------------------|----------------------------------------------------------|-----------|
| Lectura*         | Situación del mensaje en la<br>etapa de lectura.         | Pendiente |
| Fecha de salida  | Fecha en la que el mensaje<br>salió de <b>chattigo</b> . | 1/10/2022 |
| Fecha de envío   | Fecha en la que Meta envió<br>el mensaje.                | 1/10/2022 |
| Fecha de entrega | Fecha en que se entregó el<br>mensaje.                   | 2/10/2022 |
| Fecha de lectura | Fecha en que se leyó el<br>mensaje.                      | -         |

\* Para conocer más detalles sobre los estados, comentarios y etapas del mensaje, revisa nuestro Glosario HSM, ubicado en la parte inferior.

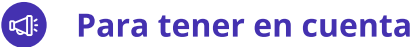

En el contenido del mensaje sólo aparecerá el texto del HSM, incluso si tu plantilla tiene encabezado o botones.

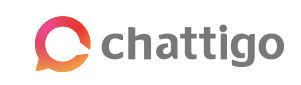

#### PÁGINA 2

## **Glosario HSM**

### 1 Estados del mensaje y comentario

A continuación, se detallan los **7 estados** posibles del envío de HSM y sus comentarios.

| En bandeja de salida                                                            | El mensaje será enviado pronto.                                               |
|---------------------------------------------------------------------------------|-------------------------------------------------------------------------------|
| Salió                                                                           | Enviamos el mensaje. A la espera de confirmación<br>por parte de Meta.        |
| Enviado                                                                         | Mensaje enviado a su destino. A la espera de<br>confirmación de entrega.      |
| Entregado                                                                       | Mensaje entregado. A la espera de confirmación de<br>lectura.                 |
| Leído                                                                           | Mensaje leído.                                                                |
| Salida fallida - Son las causas de                                              | Error interno. Por favor, vuelve a enviar el mensaje.                         |
| fallo en la salida desde Chattigo                                               | El encabezado del mensaje es muy largo. No debe<br>superar los 60 caracteres. |
|                                                                                 | Número inválido. Comprueba si lo ingresaste correctamente.                    |
|                                                                                 | El cuerpo del mensaje es muy largo. No debe<br>superar los 1024 caracteres.   |
|                                                                                 | Saldo insuficiente. Realiza una carga y vuelve a<br>enviar el mensaje.        |
|                                                                                 | Error en la configuración. Las variables tienen<br>parámetros sin asignar.    |
| <b>Envío o entrega fallida -</b> Son las<br>causas de fallo tipificadas de Meta | Ejemplo: "408 - Message is not valid"                                         |

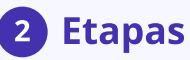

En el reporte se detalla una columna por etapa: salida, envío, entrega y lectura. Cada etapa puede estar en pendiente, exitoso/a, fallido/a y N/A. Los N/A solo aparecerán luego de una etapa fallida.

#### Ejemplos:

1 El estado del mensaje es **entregado**: el mensaje se entregó, pero el usuario no lo ha leído aún. Las etapas de salida, envío y entrega son exitosas, pero la etapa de lectura aún está pendiente.

| Estado del<br>mensaje | Comentario                                                       | Salida  | Envío   | Entrega | Lectura   |
|-----------------------|------------------------------------------------------------------|---------|---------|---------|-----------|
| Entregado             | Mensaje entregado. A la<br>espera de confirmación de<br>lectura. | Exitosa | Exitoso | Exitosa | Pendiente |

2 El mensaje **falló en la salida**: el mensaje no llegó a destino porque el número ingresado es inválido. La etapa de salida se muestra como fallida y el flujo no continúa, por lo que las etapas de envío, entrega y lectura no aplican.

| Estado del<br>mensaje | Comentario                                                       | Salida  | Envío | Entrega | Lectura |
|-----------------------|------------------------------------------------------------------|---------|-------|---------|---------|
| Salida fallida        | Número inválido.<br>Comprueba si lo ingresaste<br>correctamente. | Fallida | N/A   | N/A     | N/A     |

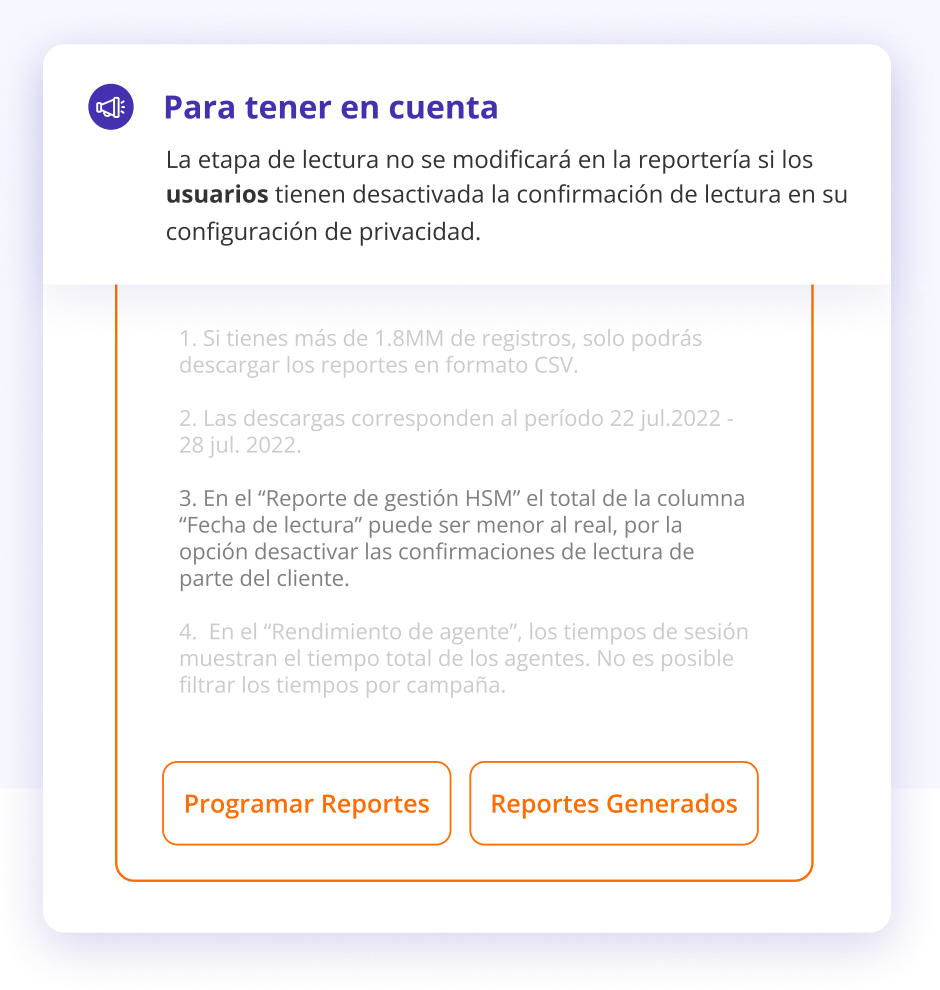

### **Próximamente**

Muy pronto podrás ver en los reportes si tus mensajes fueron respondidos y las fechas de respuesta. ¡Estate atento a las notificaciones!

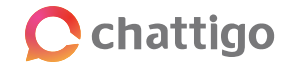